## Tomey TMS-5 - koppelen en gebruiken

Open de Tomey TMS-5 software door op het pictogram 'TOMEY Measurement' te klikken

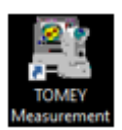

Klik op de knop '**Search**' om alle patiënten te krijgen. U kunt ook de naam van een patiënt invoeren en vervolgens op '**Zoeken**' klikken.

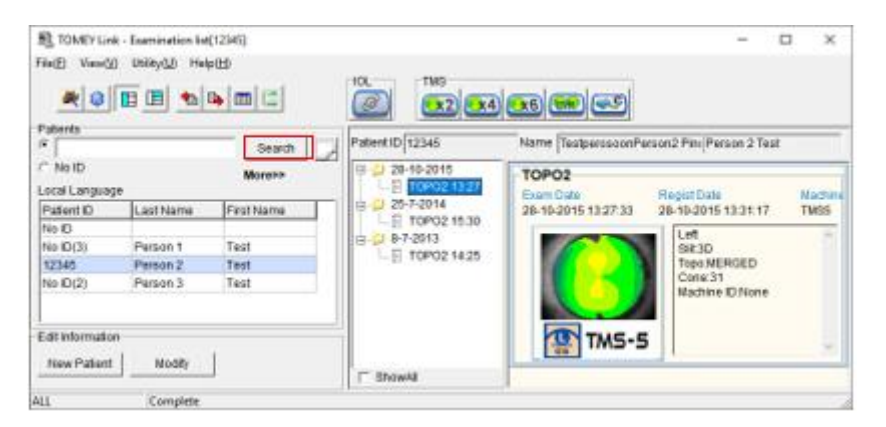

Selecteer de patiënt in de lijst die moet worden geëxporteerd. Bijvoorbeeld 'Test Persoon2'.

Klik op het pictogram '**Gegevenstabellen**' om de exportfunctie van de TMS-5-software te openen

| R TOMEY LIN      | it - Exemination To | (12345)    |                                                                                                    | - 1                    | a ×      |
|------------------|---------------------|------------|----------------------------------------------------------------------------------------------------|------------------------|----------|
| File(E) View(V   | 0 United to Ha      | (H)        |                                                                                                    |                        |          |
| - 0              | E E 1               | • <b>•</b> |                                                                                                    |                        |          |
| Patients         |                     | -          |                                                                                                    |                        |          |
| 14               |                     | Search     | Potent ID 12345 Name TaxparosoonParson2 Pau Parson 2 Taat Sex (maia Operator                                                                                                    |                        |          |
| C No ID          |                     | Moress     | 8-12 29-19-2016<br>D 170902 13-77                                                                                                    | 1.77.4.10              |          |
| Patient ID       | Last Name           | First Name | Exam Date Regist Date Machine Martine Martine | erator                 |          |
| No ID            | - Karanana          | 1          | L E TOPO2 15:30                                                                                                    |                        | -        |
| No ID(3)         | Person 1            | Test       | E TOPOS AND                                                                                                    |                        |          |
| 12345            | Person 2            | Test       | Cone25                                                                                                    |                        |          |
| No (D)(7)        | Person 3            | Test       | Machine D'Nore                                                                                                    |                        |          |
|                  |                     |            |                                                                                                    |                        |          |
|                  |                     |            | III Data Tables                                                                                                    | Automatically Ci       | () A ( ) |
|                  |                     |            | SelectAl Exams of All Patients Exam Type  All + Settings                                                                                                    | the state the state    | - a      |
|                  |                     |            | Select All Esams of the current Patient                                                                                                    | h hanse processe harne | -        |
| Edit information |                     |            | Unselect Highlighted Exama                                                                                                    |                        |          |
| New Patient      | Modily              | 1          | Unselect All Exams                                                                                                    | ,                      |          |
| ALL              | Complete            |            |                                                                                                    |                        |          |

In de functie **Gegevenstabellen** kunnen de metingen van een enkele patiënt worden geselecteerd, of de metingen van meerdere patiënten. Voor dit voorbeeld zijn de examens van 'Test Persoon 2' geselecteerd. Klik op '**Instellingen**'

| R TOMEY Link<br>File(E) View(2) | - Examination list<br>Utility(2) Help | (12346)<br>•185<br>•185 | 10.                        |                        |        |                 |               |                  |                           |             | -             | .0    | ×      |
|---------------------------------|---------------------------------------|-------------------------|----------------------------|------------------------|--------|-----------------|---------------|------------------|---------------------------|-------------|---------------|-------|--------|
| Patients                        |                                       |                         | Patient ID 12345           | Name (Te)              | maria. | mParson2 P      | Person 21     | aut              | Sex main On               | arator      |               |       | _      |
| C MARK                          |                                       | Search                  |                            | Constant Inco          |        |                 |               | 22.0             | des frida de              |             |               |       |        |
| NO IL                           | S                                     | Moress                  | E TOPO2 13 27              | TOPO2                  |        |                 |               |                  |                           |             |               |       | -      |
| Patient ID                      | e<br>It pot Marrie                    | FirstName               |                            | Exam Date<br>25,7,2014 | 1510.2 | Held<br>7 35.7. | 2014 15:33 53 | Mix10<br>TMSS    | na Name Machina<br>221005 | No Operator |               |       |        |
| No ID                           | 1.100111010                           |                         | E TOP02 15:30              |                        |        |                 |               |                  | <ul> <li></li></ul>       |             |               |       | -      |
| No (D(3)                        | Person 1                              | Test                    | 由 [ 8-7-2013               |                        |        | D D             | IN RING       |                  |                           |             |               |       | 23     |
| 12345                           | Person 2                              | Test                    | -E T0P021425               |                        |        | 0               | one:25        |                  |                           |             |               |       |        |
| No (D(2)                        | Person 3                              | Test                    |                            |                        | 255    | 1               | where O Non   | •                |                           |             |               |       |        |
|                                 |                                       |                         | / ShowAi                   |                        | TMS    | 5-5             |               |                  |                           |             |               |       |        |
|                                 |                                       |                         | TT Data Tables             |                        |        |                 |               |                  |                           |             | Automotically | Clase | C X    |
|                                 |                                       |                         | SelectAJ Exama of All      | Patients               | Exam   | Type All        |               | - Sets           | 195                       | 25 22       |               |       | iner I |
|                                 |                                       |                         |                            |                        |        | Patient/D       | Last Name     | <b>FirstName</b> | Exam Date                 | Exam Nam    | e Machine Nam | 90    |        |
|                                 |                                       |                         | Select All Exama of the ra | ment Patient           | -      | 112345          | Person 2      | Test             | 20-10-2015 13:27 3        | 3 TOP02     | TMS8          |       |        |
| Edit Information                | p.;                                   |                         | Unselect Highlighted       | Exama                  | -      | 212345          | Person 2      | Tast             | 25-7-2014 15:30:27        | TOP02       | TWS5          |       |        |
| allow Deduced                   | 1                                     | 1                       |                            |                        | -      | 312345          | Person 2      | 1955             | 8-7-2013 14:25:05         | 10605       | TMISO         |       |        |
| New Patient                     | Modify                                |                         | Unselect All Exa           | ms                     | <      |                 |               |                  |                           |             |               |       |        |
| ALL                             | Considera                             |                         |                            |                        | 0.5    |                 |               |                  |                           |             |               | 23    |        |

Controleer of de volgende standaardinstellingen worden gebruikt.

| PatientIC | _20181204_160002_MachineCode | _R_001.bmp |  |
|-----------|------------------------------|------------|--|
| 1         | Patient ID                   |            |  |
| 2         | Date •                       |            |  |
| 3         | Time                         |            |  |
| 4         | Machine Code                 | _ •        |  |
| 5         | Eye(L/R) •                   |            |  |
| 6         | Extension Number -           |            |  |
| 7         | (None) •                     | (None) •   |  |
| 8         | (None) v                     | (None) ·   |  |
| 9         | (None) -                     | (None)     |  |

Selecteer in het keuzemenu Examentype '**TMS-5**', klik daarna op de knop '**OK**'. Hiermee wordt het menu exportinstellingen geopend, waarin de meting(en) kunnen worden geëxporteerd.

| R TOMEY Link<br>File(E) View(V) | - Examination lat<br>Utility(3) Help | (12345)<br>•(B) | 10.                        |                     |           |             |                      |           |                     |               | -             |        | ×   |
|---------------------------------|--------------------------------------|-----------------|----------------------------|---------------------|-----------|-------------|----------------------|-----------|---------------------|---------------|---------------|--------|-----|
| Patients                        |                                      | -               | Patient ID 12345           | Name Tax            | (hant)    | unParson2 P | Parson 21            | Fast      | Sex maia Ore        | rator         | -             |        |     |
| C MAID                          |                                      | Search          | 4                          | - Internet internet |           |             |                      |           | Care luman ob       | 1 miles       |               |        |     |
| Local Language                  |                                      | Moreso          | E TOPO2 13:27              | TOPO2               | _         | 1000        | in the second second | . Alterna |                     | a manana kuy  |               |        | - 1 |
| PatentiD                        | Leat Name                            | FirstName       | 25-7-2014                  | 25-7-2014           | 15:30.2   | 25-7-       | 2014 15 33 53        | 1 TMSS    | 221005              | ro: Operator: |               |        |     |
| NoiD                            | in the second                        | - Line - Fil    |                            |                     | _         |             | 1                    |           |                     |               |               |        | -   |
| No IO(3)                        | Person 1                             | Test            | E TOPO2 4425               |                     |           | Ti I        | po RNG               |           |                     |               |               |        |     |
| 12345                           | Person 2                             | Teot            | THE OF WE HAR              |                     |           | C.          | one 25               | 20        |                     |               |               |        |     |
| No 10(2)                        | Parison 3                            | 1400            |                            |                     |           |             |                      |           |                     |               |               |        |     |
|                                 |                                      |                 | [" ShowAi                  |                     | TMS       | 5-5         |                      |           |                     |               |               | _      |     |
|                                 |                                      |                 | T Deta Tables              |                     |           |             |                      |           |                     |               | Automatically | Class. | T X |
|                                 |                                      |                 | SelectALExams of All       | Patients            | Exam      | Tipe TIPS 5 |                      | - Setti   | ngs                 | 305           | v             | 1      |     |
|                                 |                                      |                 |                            |                     |           | PatientID   | Last Name            | FirstName | Exam Date           | Exam Nam      | e Machine Nam | 10     | un  |
|                                 |                                      |                 | Select All Exams of the cu | ment Patient        | 1         | 1 12345     | Person 2             | Teet      | 28-10-2015 13:27:33 | 1 TOP02       | TMS5          |        |     |
| Edit Information                |                                      |                 | Designed Likebilething     | Erame               | 1         | 212345      | Person 2             | Test      | 25-7-2014 15:30:27  | TOP02         | TM85          |        |     |
| C GET WIND (THAT DI             | 1                                    |                 |                            | Casho               | 1         | 312345      | Person 2             | Test      | 8-7-2013 14:25:05   | TOP02         | TMS5          |        |     |
| New Patient                     | Modify                               | 1               | Unselect All Exa           | ms .                | 4         |             |                      |           |                     |               |               | >      |     |
| 411                             | Complete                             |                 |                            |                     | et contra |             |                      |           |                     |               |               |        |     |

## Gebruik de volgende exportinstellingen:

|                                                                                             |                                           |                                  |                               |                          |                  |            | ~   |  |
|---------------------------------------------------------------------------------------------|-------------------------------------------|----------------------------------|-------------------------------|--------------------------|------------------|------------|-----|--|
|                                                                                             |                                           | MERGED                           | )                             | RING                     |                  | All Select | 1   |  |
|                                                                                             | ANTE                                      | POS                              | REAL                          | ANTE                     |                  |            |     |  |
| Ring                                                                                        |                                           |                                  |                               | 2                        |                  | All Clear  | r 📃 |  |
| Radius                                                                                      |                                           | $\mathbf{\overline{v}}$          |                               | •                        |                  |            | _   |  |
| Pupil                                                                                       |                                           | F                                | -                             |                          |                  |            |     |  |
| Diopter                                                                                     | •                                         |                                  | 1                             | •                        |                  |            |     |  |
| Height                                                                                      | <b>V</b>                                  | ×                                | ×                             | 1                        |                  |            |     |  |
| roc                                                                                         | 1                                         |                                  | 1                             | 1                        |                  |            |     |  |
| Power                                                                                       | 1                                         | ×                                | ×                             | 1                        |                  |            |     |  |
| Mean(Dio/Dia)                                                                               | <b>V</b>                                  | ×                                | ×                             | 7                        |                  |            |     |  |
| Pachymetry                                                                                  | <b>V</b>                                  |                                  |                               | ×                        |                  |            |     |  |
| Anterior Chamber Depth                                                                      |                                           |                                  |                               | ×                        |                  |            |     |  |
| Angle C Ring                                                                                | ŧ ÷                                       | . 🗉 🗄                            | - C S                         | pace (                   | Tab              | • Custom   | ŀ   |  |
| Extension Unit                                                                              | Diop C r                                  | him                              |                               |                          |                  |            |     |  |
| Sample                                                                                      |                                           |                                  |                               |                          |                  |            |     |  |
| Sample<br>LastName,FirstName Patien                                                         | tiD=10 Exam                               | =3 Eye=0                         | D                             |                          |                  |            |     |  |
| Sample<br>LastName,FirstName Patien<br>Angle 1: 41.4510, 41.451<br>Angle 2: 41.4510, 41.451 | ttD=10 Exam<br>0, 41.4510,<br>0, 41.4510, | =3 Eye=0<br>41.4510,<br>41.4510, | D<br>, 41.4510,<br>, 41.4510, | 41.4510, 4<br>41.4510, 4 | 1.4510<br>1.4510 |            |     |  |

Wanneer de instellingen zijn zoals hierboven, klik dan op 'Tabellen maken'.

Er verschijnt een mapselectiemenu. Selecteer/maak een map waarin de exportgegevens moeten worden opgeslagen en klik op '**OK**'. De geselecteerde map kan door Easyfit worden gebruikt om de topograafgegevens te importeren.

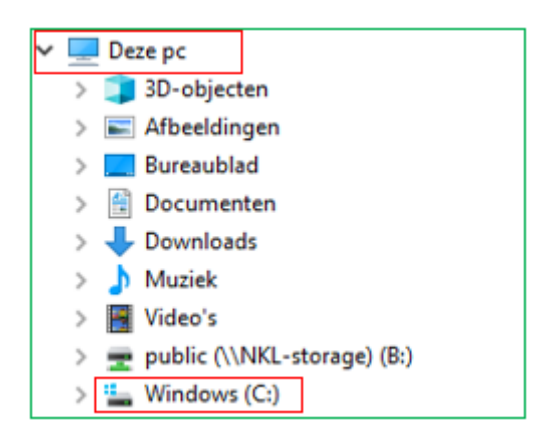

Open Easyfit, ga naar '**Instellingen**' en selecteer de Tomey TMS-5 topograaf in het tabblad '**Topograaf**'.

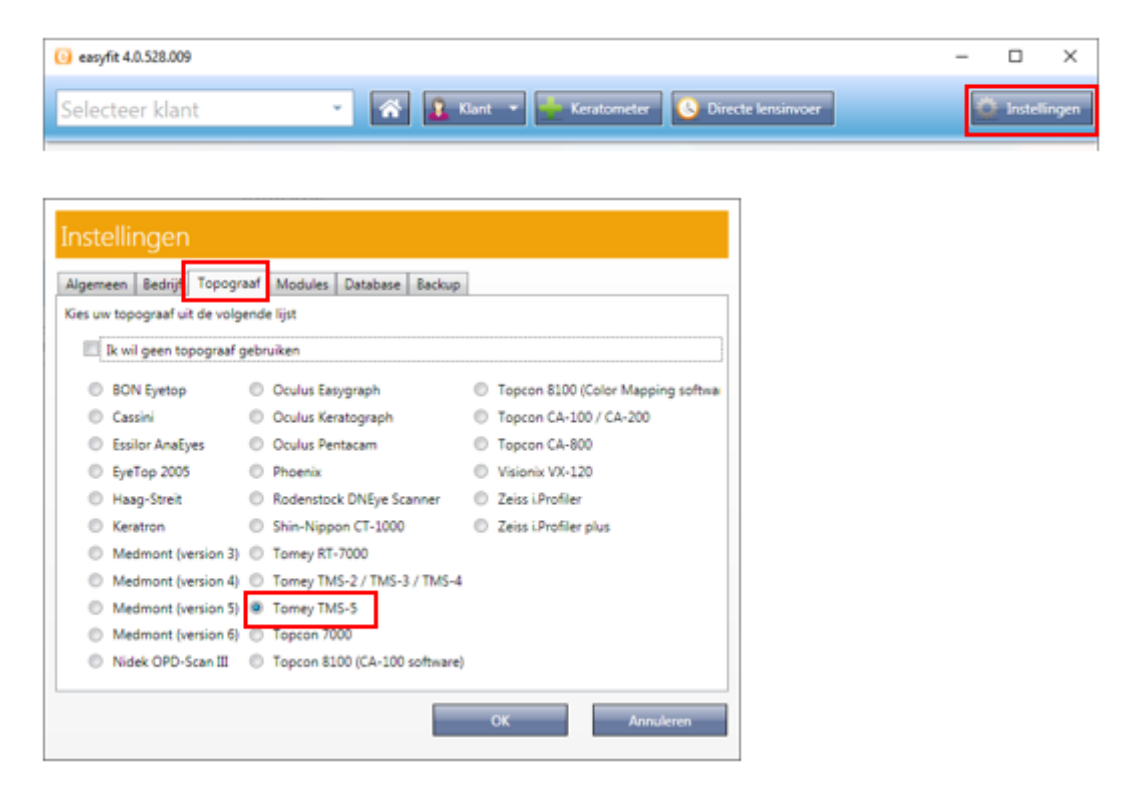

Nadat u op '**OK**' hebt geklikt, verschijnt de knop Tomey in de menubalk

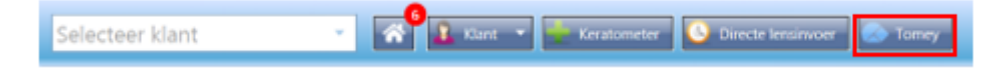

Klik op de knop Tomey om het importvenster te openen. Wanneer u de TMS-5 software vanuit EasyFit voor de eerste keer start, wordt het selectiescherm voor de importmap weergegeven. Gebruik dezelfde map die is eerder is geselecteerd.

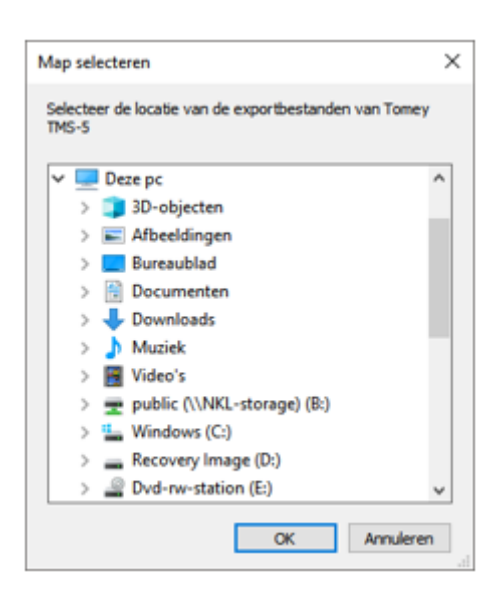

Na het selecteren van de juiste importmap worden alle geëxporteerde gegevens van de TMS-5 software weergegeven.

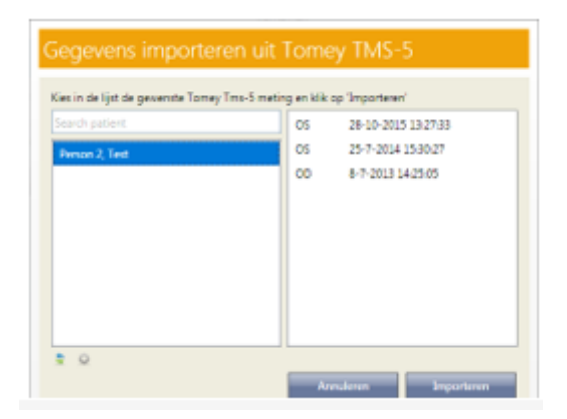

Bij het selecteren van een patiënt worden alle geëxporteerde metingen getoond. Selecteer de te importeren meting en klik op de knop '**Importeren**'. De topograafgegevens worden geïmporteerd in EasyFit.

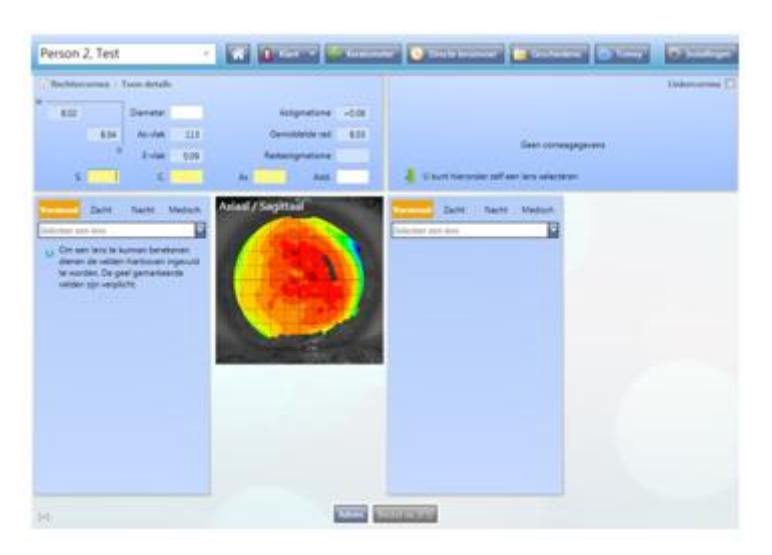